#### **DOKUMENTATION** Administration

×

# Administration

#### home

## Modul Schnittstellenadministration

Zugang: iX-Haus plus > Schnittstellen > Schnittstellenadministration

In der Schnittstellenadministration werden alle ausgeführten Kommandos dokumentiert. Beim Start der Schnittstellenadministration für den Webservice On-Site-Role liegen keine Log-Daten vor und es müssen zuerst Filterkriterien erfasst und der Schalter Filter anwenden ausgeführt werden.

Pro Fläche können mehrere Zeilen vorhanden sein. <mark>Bitte beachten Sie, dass die Spalte Informationen</mark> meist mehrzeilig ist und ein Klick in das Feld sämtliche Daten anzeigt.

Pro Lauf wird eine Zeile Zusammenfassung angelegt. Hier wird eine Statistik über alle Zeilen gespeichert.

Die Ansicht teilt sich in drei Bereiche auf: den Filter der angezeigten Daten, die gesendeten oder empfangenen Daten, sowie eine Detailansicht einer Übertragung.

| Schnittstellentyp | Hier wählen Sie die Schnittstelle aus, deren Logdaten hier angeeigt werden sollen.                                                                                                    |
|-------------------|----------------------------------------------------------------------------------------------------|
| Filter:           |                                                                                                    |
| Zeitraum          | Über Zeitraum von und Zeitraum bis kann ein Beobachtungszeitraum<br>eingeschränkt werden. Zeitraum bis kann dabei leer bleiben, es werden<br>dann alle Übertragungen ab dem Datum Zeitraum von angezeigt.                                                         |
| Detailsuche       | Eingabefeld für die Suche nach einen Begriff in den Details.                                                                                                    |
| Protokolltyp      | Auswahl eines Protokolltyps                                                                                                    |
| Detailtyp         | Auswahl eines Detailtyps, z. B. Debug, Info, Warning oder Error. Eine<br>Mehrfachauswahl ist möglich. S. Spalte Typ im Detail-Bereich.                                                                                                    |
| Nur Fehler        | Checkbox, Filterung auf Log-Zeilen mit mindestens einem Fehler It. Spalte<br>Anzahl Fehler.                                                                                                    |
| Nur Daten         | Checkbox, Filterung auf Log-Zeilen mit mindestens einem geprüften<br>Datensatz It. Spalte Anzahl Daten.                                                                                                    |
| Filter anwenden   | Schalter, mit einem Mausklick schränken Sie die Ansicht anhand der<br>Filterkriterien ein. Mit Doppelklick werden die Detailinfos in die<br>Zwischenablage kopiert und können so in einem Supportfall z.B. in einen<br>Editor kopiert und dort durchsucht werden. |
| Filter löschen    | Schalter, setzt die Filter zurück.                                                                                                    |
| LOG-Daten:        |                                                                                                    |
| Start             | Zeitstempel im Format TT.MM.JJJJ hh:mm:ss                                                                                                    |
| Ende              | Zeitstempel im Format TT.MM.JJJJ hh:mm:ss                                                                                                    |

#### **Register Log-Daten**

| Kennung       | Interne Kennung des Logs.                                                                                                    |  |
|---------------|----------------------------------------------------------------------------------------------------|--|
| Protokolltyp  |                                                                                                    |  |
| Information   | Protokollierte Aktion.                                                                                                    |  |
| Anzahl Fehler | Summe der aufgetretenen Fehler. Eine Zeile wird nicht angezeigt, wenn auf nur Fehler? gefiltert wird und die Ziffer 0 ist.                                                                                                    |  |
| Anzahl Daten  | Summe der geprüften Daten. Eine Zeile wird nicht angezeigt, wenn auf nur Daten? gefiltert wird und die Ziffer 0 ist.                                                                                                    |  |
| Details:      | Wenn ein Eintrag in der oberen Ansicht markiert ist, werden im unteren<br>Bereich detaillierte Informationen der Übertragung angezeigt. Sofern<br>Übertragungsfehler aufgetreten sind, werden diese im oberen Bereich in der<br>Spalte Anzahl Fehler angezeigt. |  |
| Kennung       | Kennung des einzelnen Logs                                                                                                    |  |
| Zeit          | Zeitstempel im Format TT.MM.JJJJ hh:mm:ss zur Erstellung des Logs.                                                                                                    |  |
| Тур           | Typ, z. B. Debug, Info, Warning oder Error.                                                                                                    |  |
| Information   | on Ggf. mehrzeilige Information. Die erste Zeile wird immer angezeigt, die weiteren Zeilen werden bei Mausklick dargestellt.                                                                                                    |  |

#### Register Einstellungen

Hier stellen Sie ein, welcher Schnittstellentyp aktiviert oder auch deaktiviert sein soll. Damit lässt sich eine Schnittstelle generell deaktivieren. Abhängig von der gewählten Schnittstelle stehen dann bestimmte Parameter für deren Einstellung zur Verfügung.

### **Register Historie**

Standardregister mit Informationen zu Datum, Benutzer und Aktion.

## Systemeinstellungen

Fachadministration > System > Systemeinstellungen Datenbank > iX-Haus Plus >
Stammdatenimport

| StandardPersonentyp         | Standard Personentyp für den Stammdaten Personenimport.<br>Falls der Personentyp in der Importdatei nicht definiert ist, wird<br>der per Einstellung definierte Typ zugewiesen. Die Definition<br>der Systemeinstellung mit Standardwert 0 verhindert eine<br>automatische Zuweisung. |
|-----------------------------|----------------------------------------------------------------------------------------------------|
| AutoAnteiligeSollbeträge    | Ist diese Einstellung aktiviert, werden beim Vertragsimport<br>anteilige Sollbeträge mitimportiert. Die Anlage der anteiligen<br>Sollbeträge erfolgt automatisch, soblad ein Sollbetrag<br>importiert wird, der nicht zum Monatsanfang datiert ist.                                   |
|                             | <b>Beispiel</b> : Import von Sollbetrag mit 200 EUR ab 15.02.2015. Zu diesem Sollbetrag wird einer weiterer zum 01.03.2015 mit 400 EUR angelegt.                                                                                                    |
| TexteAutomatischAbschneiden | lst diese Einstellung aktiviert, meldet der Import bei<br>Überschreitung der maximalen Textlänge keinen Fehler,<br>sondern kürzt die Texte automatisch.                                                                                                    |

| Für den Status der Sollbeträge wird beim Vertragsimport die<br>Nummer des Status als Eingabe erwartet. Hier können Sie die<br>Eingabeoptionen um ein Mapping erweitern. | SollStatusMapping |
|----------------------------------------------------------------------------------------------------|-------------------|
| <pre>Beispiel (Standardwert):<br/>Index=02;Indexmiete=02;Staffel=10;BGB=40</pre>                                                                                        |                   |
| Index=02;Indexmiete=02;Staffel=10;BGB=40                                                                                                    |                   |

From: iX-Wiki

Last update: 2023/09/15 11:56